## **SYSTEMATIC**

## Kalender - Book et forløb (WEB)

| Fase                                                                        | Forklaring                                                                                                    | Navigation                                                                                                    |
|-----------------------------------------------------------------------------|----------------------------------------------------------------------------------------------------|----------------------------------------------------------------------------------------------------|
| Fremsøg borger                                                              | Søg efter den borger, der skal have<br>booket en aftale via et forløb.                                                                                                    | Q @                                                                                                    |
| Åben borgerens<br>kalender                                                  | På borgeroverblikket findes i venstre<br>side menupunktet "Kalender".<br>Klik på dette.                                                                                                    | Mit Overtalik  Borger  Hichedosurdening  Borgers IIv  Borgers IIv  Kalender  Kalender  Ext Extern kommunikation                                                                                                    |
| Find den ønskede<br>forløb i venstre side<br>under overskriften<br>"Forløb" | <ol> <li>Find forløbet og klik på de 3 prikker</li> <li>Vælg "Bestil ydelser"</li> <li>Sæt flueben i de ønskede aktiviteter</li> <li>Klik på "Bestil ydelser"</li> <li>Klik på den ønskede ydelse eller hold<br/>i forløbet og fortsæt i højre side af<br/>skærmen</li> <li>Hvis det er en individuel ydelse, kan<br/>du læse mere på navigationssedlen<br/>"Book en individuel ydelse"</li> <li>Hvis du ønsker at booke et hold, kan<br/>du læse mere på navigationssedlen<br/>"Book et hold"</li> <li>Gå ind i borgers liv, og bestil<br/>ydelserne via de tre prikker.</li> <li>Forudsætning for at kunne booke<br/>ydelser/hold via et forløb: kan kun<br/>bookes, hvis forløbet er tildelt til<br/>borgeren (bestilt på ydelsesoversigten)</li> <li>OG, hvis de er opsat af<br/>systemadministrator til at kunne<br/>bookes</li> </ol> | Image: marging       Image: marging         Image: marging       Image: marging         Image: marging       Image: mar |
| Supplerende<br>navigationssedler                                            | - Book en individuel ydelse<br>- Book et hold                                                                                                    |                                                                                                    |

## Ændringslog

| Version | Ændret af | Dato | Ændringer |
|---------|-----------|------|-----------|
|         |           |      |           |
|         |           |      |           |
|         |           |      |           |
|         |           |      |           |
|         |           |      |           |